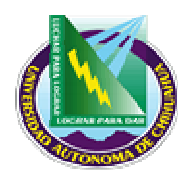

Facultad de Contaduría v Administración

# **INSTRUCTIVO PARA LIBERAR IMPRESIONES**

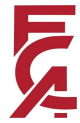

GOPLA NO CONTROLADA

## 1.0 PROPÓSITO Y ALCANCE.

#### 1.1 Propósito.

Establecer los pasos a seguir para la liberación de impresiones desde cualquier terminal de Clientes Delgados del área de Sistemas de la Biblioteca.

#### 1.2 Alcance.

Este instructivo es aplicable a todas las impresiones que envié el usuario desde cualquier terminal de Clientes Delgados en el área de Sistemas de la Biblioteca.

# 2.0 DEFINICIONES Y TERMINOLOGÍAS.

#### N/A

#### 3.0 INSTRUCTIVO.

- 1. Iniciar sesión de Internet (automáticamente entra a la pagina, la cual esta ya como pagina de inicio).
- 2. Dar un clic en "administración" y al desplegar la pantalla donde nos pide la contraseña dar aceptar.
- 3. Dar un clic en el acceso directo "inicio" representado por una casita, que se localiza arriba en la barra de herramientas; esto se deberá hacer cada vez para actualizar y visualizar los pedidos de impresión.
- 4. Localizar en la pantalla el número de Cliente Delgado del usuario desea que se libere su impresión y dar un clic en el botón verde "liberar impresión" que se encuentra a la derecha del número del cliente.
- 5. Solicitar al usuario que anote su matricula y el número de hojas impresas en el formato establecido para este efecto y verificar que se haga.
- 6. Después de liberar una impresión, dar un clic en "inicio" o en la casita, para que otras impresiones puedan ser liberadas.
- 7. Al finalizar la jornada, cancelar todas las impresiones que no hayan sido solicitadas para su liberación, y cerrar la sesión de Internet.

#### 4.0 REFERENCIAS.

#### 4.1 Documentos de Referencia.

ISO 9001:2000 - Sistema de Gestión de la Calidad - Requisitos

#### 4.2 Procedimiento Relacionados

#### N/A

I 7.5 BB 01

Pág. 1 de 2

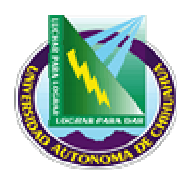

Facultad de Contaduría v Administración

# **INSTRUCTIVO PARA LIBERAR IMPRESIONES**

5.0 FORMATOS.

| Nombre | Código |
|--------|--------|
|        |        |
|        |        |

### 6.0 HISTORIAL DE REVISIONES.

| Número de revisión | Descripción | Fecha de Revisión |
|--------------------|-------------|-------------------|
|                    |             |                   |

| Elaboró: Coordinador  | (a) de Biblioteca |
|-----------------------|-------------------|
| Aprobó: Jefe(a) de un | idad Biblioteca   |
| Fecha de Revisión:    | 30/10/2006        |

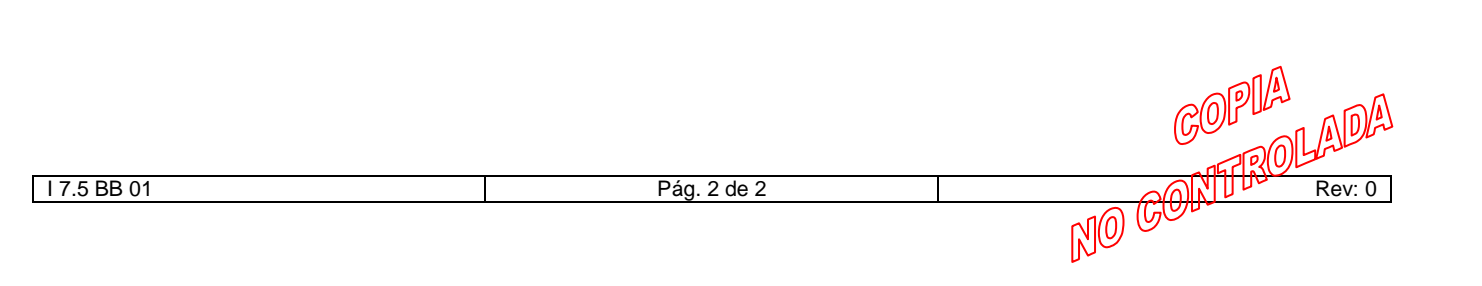